## How to practice AZELLA test

https://home.testnav.com/

1. Go into google and search testnav.com

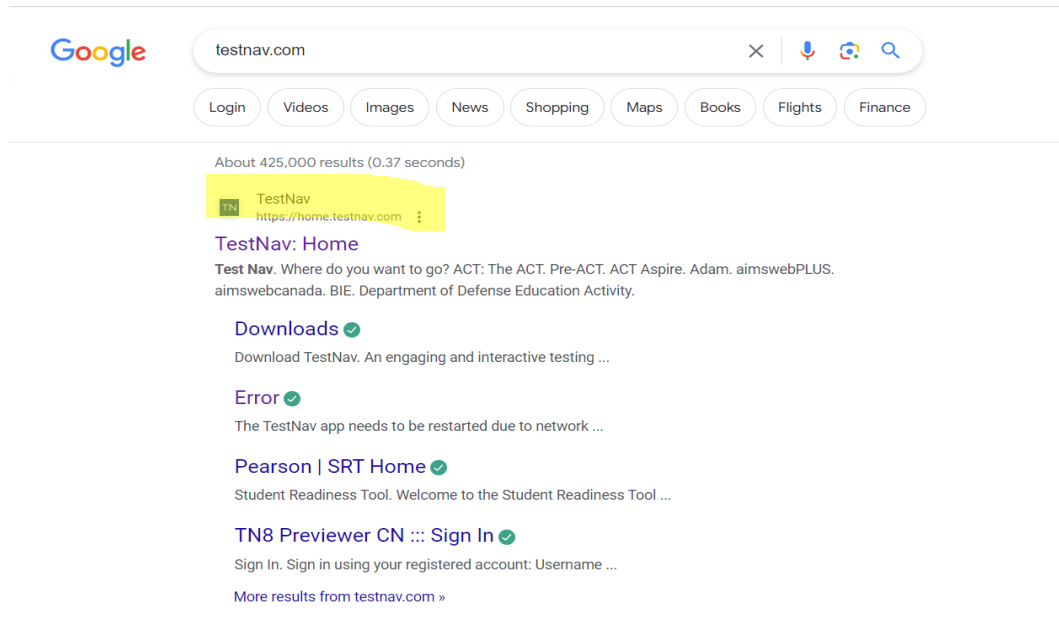

2. Once you click on TestNav:Home you will get this page and you need to click **ARIZONA**.

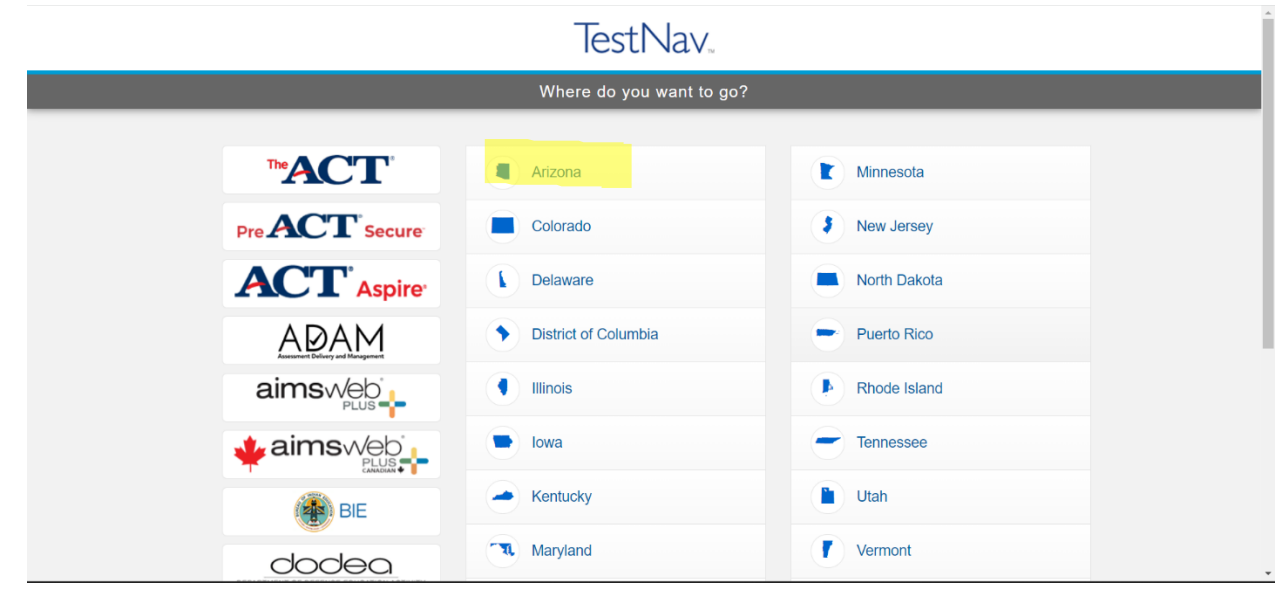

3. Once you have clicked ARIZONA it will take you to this page and you need to click Mic Check & Sample Tests. (You do NOT need a username for the practice test.)

| TestNav<br><b>Arizona</b>                                                           |          |
|-------------------------------------------------------------------------------------|----------|
| Username                                                                            |          |
| Password                                                                            | <b>P</b> |
| Sign In                                                                             |          |
| <ul> <li>◄</li> <li>✓ Test Audio</li> <li>✓ Mic Check &amp; Sample Tests</li> </ul> |          |

±-

4. After selecting Mic Check & Sample Tests, you will get this page and you need to select AZELLA sample tests.

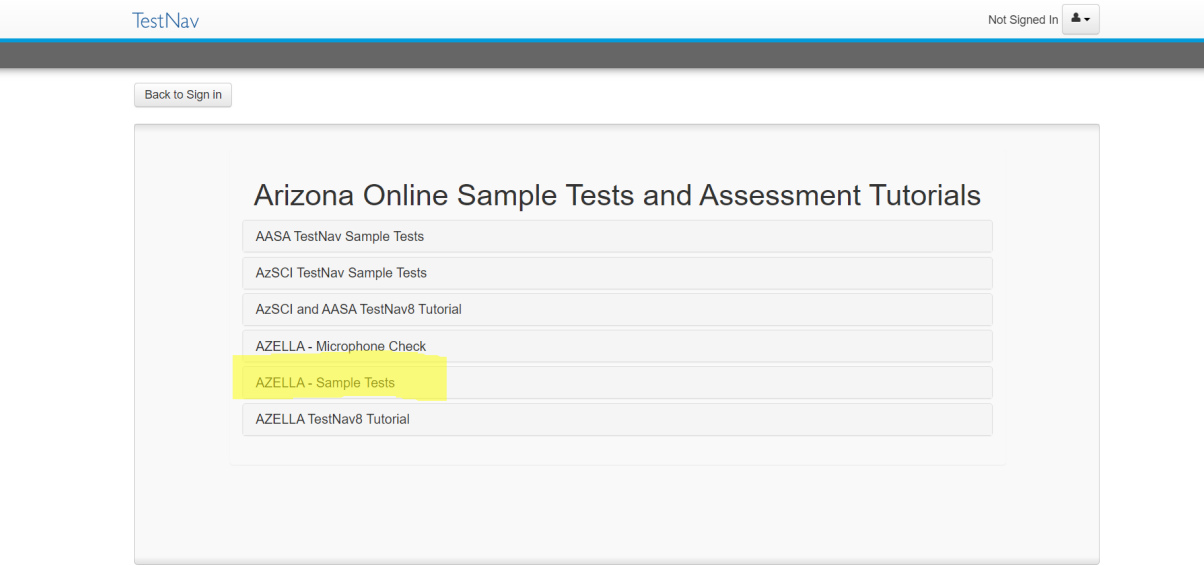

5.Last, once you have selected AZELLA – sample tests, you will see different grade levels, click on the grade level that pertains to your child, there are 5 different units to study. Do one unit at a time start by unit 1.

| Tes  | tNav                                  | Not Signed In |
|------|---------------------------------------|---------------|
|      |                                       |               |
| Ba   | ck to Sign in                         |               |
|      | AZELLA - Microphone Check             | -             |
|      | AZELLA - Sample Tests                 |               |
|      | AZELLA Grades 2-3 Sample Test         |               |
|      | AZELLA Grades 4-5 Sample Test         | Ĩ.            |
|      | AZELLA Grades 6-8 Sample Test         |               |
|      | AZELLA Grades 9-12 Sample Test        |               |
|      | AZELLA Grades 2-3 SPV Sample Test     |               |
|      | AZELLA Grades 4-5 SPV Sample Test     |               |
|      | AZELLA Grades 6-8 SPV Sample Test     |               |
|      | AZELLA Grades 9-12 SPV Sample Test    |               |
|      | AZELLA TestNav8 Tutorial              |               |
|      |                                       |               |
| Test | Nav No                                | t Signed In   |
|      | A GE T                                |               |
| Bar  | / to Clap in                          |               |
| Bac  |                                       |               |
|      | AZELLA - Sample Tests                 | *             |
|      | AZELLA Grades 2-3 Sample Test         |               |
|      | AZELLA Grades 2-3 Sample Test Unit 1  |               |
|      | AZELLA Grades 2-3 Sample Test Unit 2  |               |
|      | A7ELLA Credeo 0.2 Comple Test Lloit 2 |               |
|      |                                       |               |
|      | AZELLA Grades 2-3 Sample Test Unit 5  |               |
|      | AZELLA Grades 4-5 Sample Test         |               |
|      | AZELLA Grades 4-5 Sample Test Unit 1  |               |
|      | AZELLA Grades 4-5 Sample Test Unit 2  |               |
|      |                                       |               |
|      | AZELLA Grades 4-5 Sample Test Unit 3  |               |

## Cómo practicar el examen AZELLA https://home.testnav.com/

1. Vaya a google y busque <u>testnav.com</u>

| Google | testnav.com X 🦊 😨 🔍                                                                                                    |  |
|--------|----------------------------------------------------------------------------------------------------|--|
|        | Login         Videos         Images         News         Shopping         Maps         Books         Flights         Finance |  |
|        | About 425,000 results (0.37 seconds)           TestNav                                                                       |  |
|        | Download TestNav. An engaging and interactive testing                                                                        |  |
|        | Error                                                                                                    |  |
|        | Pearson   SRT Home S<br>Student Readiness Tool. Welcome to the Student Readiness Tool                                        |  |
|        | TN8 Previewer CN ::: Sign In 🔗<br>Sign In. Sign in using your registered account: Username                                   |  |
|        | More results from testnav.com »                                                                                              |  |

2. Una vez que haga clic en **TestNav**: Inicio, obtendrá esta página y deberá hacer clic en **ARIZONA**.

|                          | TestNav.                |              |  |
|--------------------------|-------------------------|--------------|--|
|                          | Where do you want to go | ?            |  |
| <b>ACT</b>               | Arizona                 | Minnesota    |  |
| Pre ACT Secure           | Colorado                | New Jersey   |  |
| ACT <sup>•</sup> Aspire• | Delaware                | North Dakota |  |
| ADAM                     | District of Columbia    | Puerto Rico  |  |
|                          | Illinois                | Rhode Island |  |
|                          | lowa                    | Tennessee    |  |
| 🕐 BIE                    | - Kentucky              | Utah         |  |
| dodea                    | Maryland                | Vermont      |  |

3. Una vez que haya hecho clic en ARIZONA, lo llevará a esta página y deberá hacer clic en Mic Check & Sample Tests. (NO necesita un nombre de usuario para el examen de práctica).

| Tes      | stNav      |  |
|----------|------------|--|
| Ar       | izona      |  |
| Username |            |  |
| Password | <b>4</b> 5 |  |
|          |            |  |
| s        | sign in    |  |

4. Después de seleccionar Mic Check & Sample
Tests, aparecerá esta página y deberá seleccionar las
pruebas de muestra AZELLA.

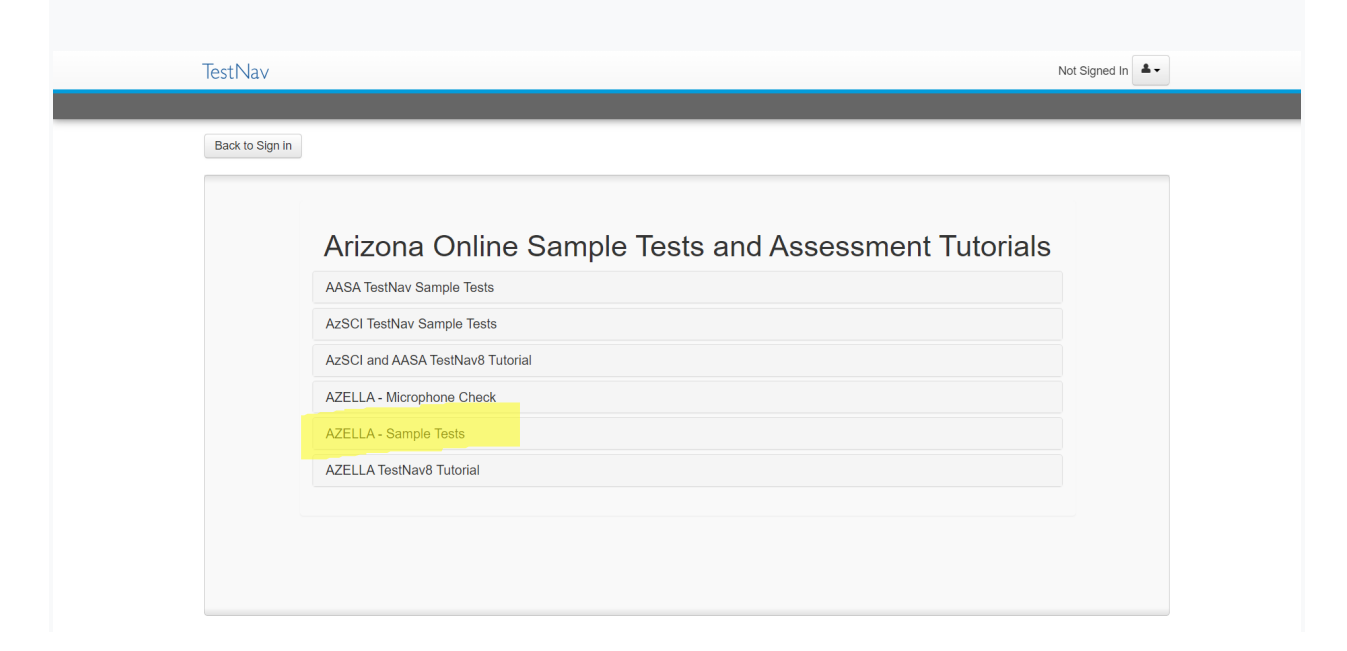

5. Por último, una vez que haya seleccionado AZELLA – exámenes de muestra, verá diferentes niveles de grado, haga clic en el nivel de grado que corresponde a su hijo, hay 5 unidades diferentes para estudiar. Haga una unidad a la vez, comience por la unidad 1.

| CSUNAV                     |                                                                                        |                                                                                                    |               |
|----------------------------|----------------------------------------------------------------------------------------|----------------------------------------------------------------------------------------------------|---------------|
|                            |                                                                                        |                                                                                                    |               |
| Back to Sign in            |                                                                                        |                                                                                                    |               |
|                            |                                                                                        |                                                                                                    |               |
|                            | AZELLA - Microphone Check                                                              |                                                                                                    |               |
|                            | AZELLA - Sample Tests                                                                  |                                                                                                    |               |
|                            | AZELLA Grades 2-3 Sample 1                                                             | Test                                                                                                    |               |
|                            | AZELLA Grades 4-5 Sample 1                                                             | Test                                                                                                    |               |
|                            | AZELLA Grades 6-8 Sample 1                                                             | Test                                                                                                    |               |
|                            | AZELLA Grades 9-12 Sample                                                              | e Test                                                                                                    |               |
|                            | AZELLA Grades 2-3 SPV San                                                              | mple Test                                                                                                    |               |
|                            | AZELLA Grades 4-5 SPV San                                                              | mple Test                                                                                                    |               |
|                            | AZELLA Grades 6-8 SPV San                                                              | mple Test                                                                                                    |               |
|                            | AZELLA Grades 9-12 SPV Sa                                                              | ample Test                                                                                                    |               |
|                            |                                                                                        |                                                                                                    |               |
|                            | AZELLA TestNav8 Tutorial                                                               |                                                                                                    |               |
|                            |                                                                                        |                                                                                                    |               |
|                            |                                                                                        |                                                                                                    |               |
| estNav                     |                                                                                        |                                                                                                    | Not Signed In |
| estNav<br>Back to Sign in  | 7ELLA Sampla Taste                                                                     |                                                                                                    | Not Signed In |
| tNav<br>ck to Sign in<br>A | ZELLA - Sample Tests                                                                   |                                                                                                    | Not Signed In |
| lav<br>to Sign in          | ZELLA - Sample Tests<br>AZELLA Grades 2-3 Sample Test                                  | a                                                                                                    | Not Signed In |
| Nav<br>( to Sign in )      | ZELLA - Sample Tests<br>AZELLA Grades 2-3 Sample Tes                                   | st<br>AZELLA Grades 2-3 Sample Test Unit 1                                                                                                    | Not Signed In |
| t Nav<br>ck to Sign in     | ZELLA - Sample Tests<br>AZELLA Grades 2-3 Sample Test                                  | AZELLA Grades 2-3 Sample Test Unit 1<br>AZELLA Grades 2-3 Sample Test Unit 2                                                                                                    | Not Signed In |
| Nav<br>* to Sign in        | ZELLA - Sample Tests<br>AZELLA Grades 2-3 Sample Test                                  | AZELLA Grades 2-3 Sample Test Unit 1<br>AZELLA Grades 2-3 Sample Test Unit 2<br>AZELLA Grades 2-3 Sample Test Unit 2                                                                                                    | Not Signed In |
| ack to Sign in             | ZELLA - Sample Tests<br>AZELLA Grades 2-3 Sample Test                                  | AZELLA Grades 2-3 Sample Test Unit 1<br>AZELLA Grades 2-3 Sample Test Unit 2<br>AZELLA Grades 2-3 Sample Test Unit 3<br>AZELLA Grades 2-3 Sample Test Unit 3<br>AZELLA Grades 2-3 Sample Test Unit 5                                                                                                    | Not Signed In |
| :Nav<br>:k to Sign in      | ZELLA - Sample Tests<br>AZELLA Grades 2-3 Sample Test                                  | AZELLA Grades 2-3 Sample Test Unit 1<br>AZELLA Grades 2-3 Sample Test Unit 2<br>AZELLA Grades 2-3 Sample Test Unit 3<br>AZELLA Grades 2-3 Sample Test Unit 3                                                                                                    | Not Signed In |
| Nav<br>k to Sign in        | ZELLA - Sample Tests<br>AZELLA Grades 2-3 Sample Test<br>AZELLA Grades 4-5 Sample Test | AZELLA Grades 2-3 Sample Test Unit 1<br>AZELLA Grades 2-3 Sample Test Unit 2<br>AZELLA Grades 2-3 Sample Test Unit 3<br>AZELLA Grades 2-3 Sample Test Unit 5<br>AZELLA Grades 4-5 Sample Test Unit 5                                                                                                    | Not Signed In |
| Nav<br>k to Sign in        | ZELLA - Sample Tests<br>AZELLA Grades 2-3 Sample Test<br>AZELLA Grades 4-5 Sample Test | AZELLA Grades 2-3 Sample Test Unit 1<br>AZELLA Grades 2-3 Sample Test Unit 2<br>AZELLA Grades 2-3 Sample Test Unit 3<br>AZELLA Grades 2-3 Sample Test Unit 3<br>AZELLA Grades 4-5 Sample Test Unit 1<br>AZELLA Grades 4-5 Sample Test Unit 1<br>AZELLA Grades 4-5 Sample Test Unit 1                                         | Not Signed In |
| tNav<br>tck to Sign in     | ZELLA - Sample Tests<br>AZELLA Grades 2-3 Sample Test<br>AZELLA Grades 4-5 Sample Test | AZELLA Grades 2-3 Sample Test Unit 1<br>AZELLA Grades 2-3 Sample Test Unit 2<br>AZELLA Grades 2-3 Sample Test Unit 2<br>AZELLA Grades 2-3 Sample Test Unit 3<br>AZELLA Grades 4-5 Sample Test Unit 5<br>AZELLA Grades 4-5 Sample Test Unit 1<br>AZELLA Grades 4-5 Sample Test Unit 2<br>AZELLA Grades 4-5 Sample Test Unit 2 | Not Signed In |
| t Nav                      | ZELLA - Sample Tests<br>AZELLA Grades 2-3 Sample Test<br>AZELLA Grades 4-5 Sample Test | AZELLA Grades 2-3 Sample Test Unit 1<br>AZELLA Grades 2-3 Sample Test Unit 2<br>AZELLA Grades 2-3 Sample Test Unit 3<br>AZELLA Grades 2-3 Sample Test Unit 3<br>AZELLA Grades 2-3 Sample Test Unit 5<br>AZELLA Grades 4-5 Sample Test Unit 1<br>AZELLA Grades 4-5 Sample Test Unit 2<br>AZELLA Grades 4-5 Sample Test Unit 3 | Not Signed In |